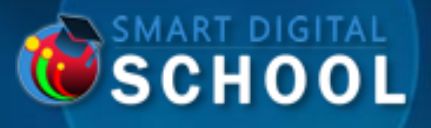

### **COLLÈGES, LYCÉES, UNIVERSITÉS, GRANDES ÉCOLES OU FORMATIONS SPÉCIFIQUES,**

# SMART DIGITAL SCHOOL CRÉÉE POUR VOUS VOTRE SALLE DE COURS

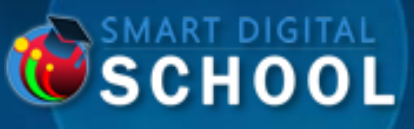

### « L'ENSEIGNEMENT À DISTANCE À PORTÉE DE MAIN »

#### JE SUIS L'ADMINISTRATION

Créez votre école numérique en configurant les classes, les matières, les enseignants et les élèves

#### JE SUIS ENSEIGNANT

Créez vos cours en ligne, interagissez avec vos étudiants en répondant à leurs demandes d'accompagnement.

#### **JE SUIS ÉTUDIANT**

Sélectionnez vos cours à afficher et demandez de l'aide à vos professeurs

#### DASHBOARDS

Que ce soit pour l'administration, les enseignants ou les étudiants, suivez tous les KPIs pour une gestion optimale de vos activités.

# LOGIN INTERFACE

| « LOGIN : ENSEIGNANT                  | S OU ÉTUDIANTS » | « LOGIN : ADMINIS                                                               | <b>FRATEUR</b> » |
|---------------------------------------|------------------|---------------------------------------------------------------------------------|------------------|
|                                       | EN ENGLISH V     | •                                                                               | EN ENGLISH ~     |
| SMART SCH                             | DIGITAL          | <b>SMART DIG</b>                                                                | <b>OL</b>        |
| YOUR DISTANCE TR                      | AINING TOOL      | YOUR DISTANCE TRAINING                                                          | 00L              |
| STUDENT                               | ✓ TEACHER        |                                                                                 |                  |
| prof@gmail.com                        | @                | Login : administrator                                                           | @                |
| Password                              | 0                | Password                                                                        | 0                |
| REMEMBER ?                            |                  | REMEMBER ?                                                                      |                  |
| →) LOG                                | i N              | 💙 LOG IN                                                                        |                  |
| FORGOTTEN PASSWORD ?                  | ADMINISTRATOR ?  | FORGOTTEN PASSWORD ?                                                            | 🔮 USER ?         |
| • YOU DO NOT HAVE AN ACCOUNT ? FREE R | EGISTRATION !    | • YOU DO NOT HAVE AN ACCOUNT ? FREE REGIST                                      | ATION !          |
| O YOU DO NOT HAVE AN ACCOUNT ZFREE R  | EGISTRATION I    | YOU DO NOT HAVE AN ACCOUNT 3 FREE REGISTE<br>OF THE AND ACCOUNT 3 FREE REGISTER | ATION !          |
|                                       |                  |                                                                                 |                  |

SCHOOL

000

### LES LANGUES DISPONIBLES POUR L'APPLICATION SONT : FRANÇAIS, ANGLAIS ET ESPAGNOL.

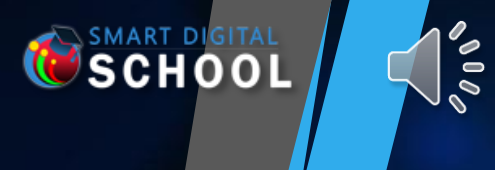

# DASHBOARDS

« JE SUIS MES ACTIVITÉS À L'AIDE DE TABLEAUX DE BORD ADAPTÉS ET ACCESSIBLES À L'ADMINISTRATION, AUX ENSEIGNANTS OU AUX ÉTUDIANTS »

### SUR LA PAGE D'ACCUEIL, CONSULTEZ DES RAPPORTS RICHES ADAPTÉS À CHAQUE PROFIL : ADMINISTRATION, ÉTUDIANTS OU ENSEIGNANTS.

|          | Total:2                                             |                   | Total : 2           | Total                                                                      | 0                         |                    |
|----------|-----------------------------------------------------|-------------------|---------------------|----------------------------------------------------------------------------|---------------------------|--------------------|
|          |                                                     | COURSES CONSULTED |                     | MESSAGE IN PROGRESS                                                        | MY TEACHERS               |                    |
|          | Last : [ 03-07-2024 ]                               | Last rea          | d:[23.05.2024]      | Last:[]                                                                    | Las                       | t active : [ 03.07 |
| <b>b</b> | CONSULT                                             | CONSULT           |                     | CONSULT                                                                    | CONSULT                   |                    |
|          | ourse contents (Online) : 7                         |                   |                     |                                                                            |                           |                    |
|          | DEO                                                 | <b>5</b> /7       |                     | Videos, Audios, Files, Writings<br>Total: 7 contents added - since 2023-07 | 03                        |                    |
| <b>Q</b> | DIO                                                 | <b>0</b> /7       |                     |                                                                            |                           |                    |
|          |                                                     | p 4               |                     |                                                                            |                           |                    |
|          | E                                                   | <b>1</b> /7 ਬੁ    |                     |                                                                            |                           |                    |
|          | RITING                                              | 1/7               |                     |                                                                            |                           |                    |
|          | Period: from <b>2023-07-03</b> to <b>2024-07-03</b> | 0-•               | ••                  | ••                                                                         |                           |                    |
|          |                                                     | 07-2023 08-2      | 023 09-2023 10-2023 | 11-2023 12-2023 01-2024 02-202<br>[ Report for the last 12 months ]        | 4 03-2024 04-2024 05-2024 | 06-2024            |

## MESSAGERIE

« BOÎTE MAIL INTERNE, ACCESSIBLE POUR L'ADMINISTRATION, LES ENSEIGNANTS OU LES ÉTUDIANTS »

1000

SCHOOL

### CONSULTEZ VOTRE COURRIEL INTERNE À TOUT MOMENT.

| 😑 🏤 home 🖙 messaging 🛙 |                                      |                           | 22 <b>*</b> 25 • • • • • •                                                                                      |
|------------------------|--------------------------------------|---------------------------|----------------------------------------------------------------------------------------------------|
| S MAILBOX              |                                      |                           |                                                                                                    |
| < MENU                 |                                      |                           |                                                                                                    |
| 🖋 NEW MESSAGE          | 1 - 10 / Total: <b>10</b>            | SEARCH OK                 |                                                                                                    |
| 🚰 INBOX 🐥              | <ul> <li>14:30 (1)</li> </ul>        |                           |                                                                                                    |
| UNREAD RECEIPTS (2)    | Baghdadi Mehdi: School@Gmail.Com,Tes | t 2 Msg opt send          | 14:30 2 Ø EDIT : IN PROGRESS                                                                                    |
| SENT UNREAD            | <b>O</b> 2 JUL (1)                   |                           | WED, JUL 3, 2024, 02:30 PM                                                                                      |
| k RECEIVED EMAILS      | Baghdadi Mehdi: School@Gmail.Com     | 1 some infos              |                                                                                                    |
| SENT EMAILS            | <b>28 JUN</b> (7)                    |                           | SEARCH: CONTACTS                                                                                                |
| TRASH                  | 🚀 🕉 Me: Test Prof                    | 1 TR: bob                 | 28 Jun 🗅 baghdadi mehdijstudent@gmail.com] school@gmail.com) ×                                                  |
|                        | 🚀 🗇 Me: Test Prof                    | 1 bob                     | 28 Jun 🚔 😢 OBJECT:                                                                                              |
|                        | 🛃 😻 Me: Test Prof                    | 1 TR: TR: TR: TR: TR: kkk | 28 Jun 🔒 TR: Msg opt send                                                                                       |
|                        | 💉 🕺 Me: Test Prof                    | 1 TR: TR: TR: TR: kkk     |                                                                                                    |
|                        | 😫 🞸 Test Prof: School@Gmail.Com      | 1 TR: TR: TR: kkk         |                                                                                                    |
|                        | C 🗢 Text Frot: School@Gmail.Com      | 1 IR IR IR AN             |                                                                                                    |
|                        | A So Me Text Prof                    | 1 18 18 18 18 19 19       |                                                                                                    |
|                        |                                      |                           | Message : bagndadi mehdi(student@gmail.com) - Date : Wed, Jul 3, 2024, 02:30 PM Msg opt send                    |
|                        |                                      |                           | SEND MESSAGE × CANCEL                                                                                           |
|                        |                                      |                           | Ag associations of a second and a second and a second and a second and a second and a second and a second and a |
|                        |                                      |                           | Msg opt send                                                                                                    |
|                        |                                      |                           |                                                                                                    |
|                        |                                      |                           |                                                                                                    |

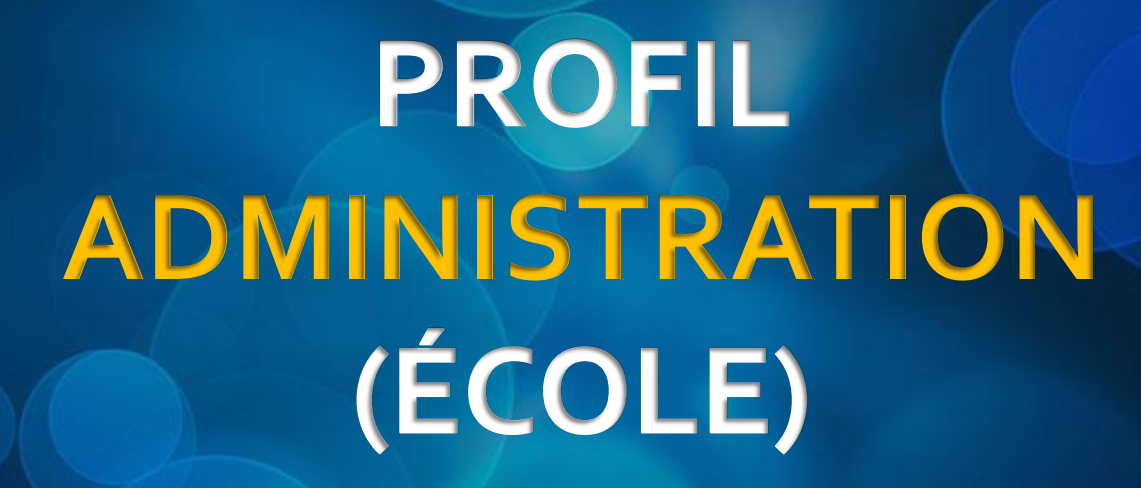

SCHOOL

VI0

# SCHOOL SCHOOL

## JE SUIS L'ADMINISTRATION

#### « JE CRÉE LE DIGITAL TWIN DE MON ÉCOLE TRADITIONNELLE »

### CRÉEZ DES CLASSES POUR CHAQUE NIVEAU SCOLAIRE ET LES MATIÈRES À ENSEIGNER

| SCHOOL               | 😑 🏫 home 🔤 messaging            | 0            |          | 2                             | *o 🔥                              |              |                     |
|----------------------|---------------------------------|--------------|----------|-------------------------------|-----------------------------------|--------------|---------------------|
| School@Gmail Com     | ÉCOLES PRIMAIRES - [RENOMMER]   |              |          | <b>i</b> •                    | ADD : LEVEL                       |              |                     |
| - Schoole of Markeon | E LEVEL - [ RENOMMER ]          | CLASS        | 5        | ACTIVATE                      | ACTIONS                           |              |                     |
|                      |                                 | СР           |          | ~                             |                                   |              |                     |
| ARCH FOR A LINK      | ♀ <u>LIST OF CLASSES: 2</u>     |              |          |                               |                                   |              |                     |
| 8 DASHBOARD          | 1                               | <b>≜</b>     |          |                               |                                   |              |                     |
| THE TEACHERS         | < C1                            | C2           |          |                               |                                   |              |                     |
|                      |                                 | O ADD        |          |                               |                                   |              |                     |
| THE STODENTS         |                                 |              |          |                               |                                   |              |                     |
|                      | V Z O PRIMAIRE                  | CEI          |          | •                             |                                   |              |                     |
| SCHOOL CLASSES       | 3 O PRIMAIRE                    | CE2          |          | •                             |                                   |              |                     |
|                      | 4 O PRIMAIRE                    | CM1          |          |                               |                                   |              |                     |
| SCHOOL SUBJECTS      | 5 O PRIMAIRE                    | CM2          |          | 😑 🏫 HOME 🔤 MESSAGING 🛛        |                                   |              |                     |
| MAILBOX              | TOTAL : 5                       |              | 8        | SUBJECTS TO TEACH STUDENTS    |                                   |              |                     |
|                      |                                 | <b>N1</b>    | *site    |                               |                                   |              |                     |
|                      | ECOLES SECONDAIRES - [RENOMMER] |              | 4        |                               |                                   |              | V ADD. SUBJECT := - |
|                      |                                 | SIXIÈME      | NNÉE 0   | What are the teaching subject | ts that you target for training ? |              |                     |
|                      | S LIST OF CLASSES : 2           |              | 6        | O ANGLAIS 🗸                   |                                   |              | 2 🗹 🖷               |
|                      |                                 | AA           |          | ÉCOLES PRIMAIRES              | CLASS                             |              |                     |
|                      | C3                              | C4           |          | 1 PRIMAIRE                    | CP CP                             |              |                     |
|                      |                                 | SAVE CHANGES | <u> </u> |                               | <b>U</b>                          |              |                     |
|                      |                                 |              |          | ÉCOLES SECONDAIRES            | CLASS                             |              |                     |
|                      |                                 |              |          | 1 COLLÈGE                     | SIXIÈME ANNÉE                     |              |                     |
|                      | · · · · · ·                     | · · · ·      |          |                               | 0                                 |              |                     |
|                      |                                 |              | 5        | O FRANÇAIS 🗸                  |                                   |              | 2 🗹 🖷               |
|                      |                                 |              |          | ÉCOLES PRIMAIRES              | CLASS                             |              | ALL _ NONE          |
|                      |                                 |              |          | 1 PRIMAIRE                    | CP CP                             |              |                     |
|                      |                                 |              |          |                               |                                   |              |                     |
|                      |                                 |              |          | ÉCOLES SECONDAIRES            | CLASS                             |              |                     |
|                      |                                 |              |          | 1 COLLÈGE                     | SIXIÈME ANNÉE                     |              |                     |
|                      |                                 |              |          |                               | 9                                 |              |                     |
|                      |                                 |              |          |                               |                                   |              |                     |
|                      |                                 |              |          |                               |                                   |              |                     |
|                      |                                 |              |          |                               |                                   | SAVE CHANGES |                     |
|                      |                                 |              |          |                               |                                   |              |                     |

### JE SUIS L'ADMINISTRATION

« JE CRÉE LE DIGITAL TWIN DE MON ÉCOLE CLASSIQUE »

SCHOOL

200

### CRÉEZ DES ENSEIGNANTS ET ATTRIBUEZ-LEUR LES MATIÈRES ET LES CLASSES CORRESPONDANTES

|   | ÉCOLES PRIMAIRES                                     | CLASS                  |            |
|---|------------------------------------------------------|------------------------|------------|
|   |                                                      | CP                     |            |
|   | ANGLAIS, CLASS - CP : 1                              |                        |            |
| 2 | C1                                                   | ✓ C2                   |            |
|   |                                                      |                        |            |
|   | ÉCOLES SECONDAIRES                                   | CLASS                  |            |
|   | 1 O COLLÈGE                                          | SIXIÈME ANNÉE          |            |
|   |                                                      |                        |            |
|   | • FRANÇAIS                                           |                        |            |
| 5 | For the creation of a valid account, the user must p | rovide the following : |            |
|   | 1. A contactable messaging email (Login) 🙆           |                        |            |
|   | 2. The main telephone number for contact             |                        |            |
|   |                                                      | • PASSWORD             |            |
|   |                                                      |                        |            |
|   |                                                      |                        |            |
|   |                                                      |                        | P GENERATE |
|   |                                                      |                        |            |
|   |                                                      |                        |            |

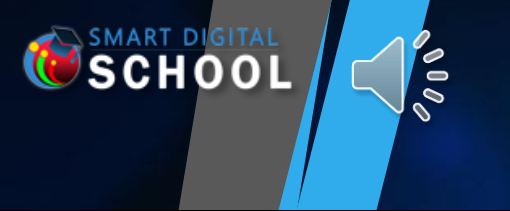

## JE SUIS L'ADMINISTRATION

#### « JE CRÉE LE DIGITAL TWIN DE MON ÉCOLE TRADITIONNELLE »

### CRÉEZ DES ÉLÈVES ET AFFECTEZ-LES AUX CLASSES CORRESPONDANTES

| < SEE LIST                                                                                                    |                    | ADD NI |
|----------------------------------------------------------------------------------------------------|--------------------|--------|
| For the creation of a valid account, the user must provide the following :<br>1. A contactable messaging email (Login)<br>2. The main telephone number for contact |                    | DENTRO |
| SCHOOL LEVEL                                                                                                    |                    |        |
| CHOOSE A CLASS LEVEL                                                                                                    |                    | ~      |
| CHOOSE CLASS NAME                                                                                                    | ~                  |        |
| • LOGIN 👷                                                                                                    | • PASSWORD 👰       |        |
|                                                                                                    |                    |        |
| • NAME *                                                                                                    | • FIRST NAME *     |        |
| a MAIN PHONE *                                                                                                    | A SECONDARY DHONE  |        |
| +212 • 0650-123456                                                                                                    | +212 • 0650-123456 |        |
|                                                                                                    |                    |        |
|                                                                                                    |                    |        |
|                                                                                                    |                    |        |

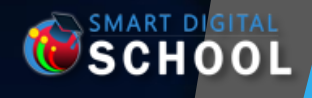

000

# PROFIL ENSEIGNANT

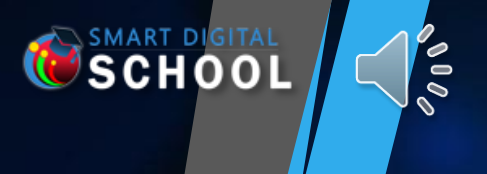

# **JE SUIS ENSEIGNANT**

« JE CRÉE DU CONTENU PÉDAGOGIQUE POUR MES ÉLÈVES »

### POUR CHAQUE MATIÈRE ET CHAQUE CLASSE, CRÉEZ VOTRE PROPRE CONTENU ÉDUCATIF AUDIOVISUEL, TÉLÉCHARGEABLE OU TEXTUEL ORGANISÉ PAR CHAPITRE

| E 🔂 HOME 🔤 MESSAGING <sup>©</sup>                                                                                                    | 8 ¢ <sub>0</sub>                                                                                                    |                        |                                           |                       |                |                |
|----------------------------------------------------------------------------------------------------|----------------------------------------------------------------------------------------------------|------------------------|-------------------------------------------|-----------------------|----------------|----------------|
| 🔜 EDITION: COURSES AND CHAPTERS                                                                                                    |                                                                                                    | 😑 🏫 HOME 🔤 MESSAGING 🔍 |                                           |                       |                | x \$a ().      |
| Ø EDIT ONLINE: @                                                                                                    | ACTIONS :                                                                                                    |                        |                                           |                       |                |                |
| 66 SOCIAL NETWORKS 99                                                                                                    | -12                                                                                                    |                        | 66 INTRO 99                               |                       |                | - · · ·        |
| AFTER THE ATTEMPTED COUP D'ÉTAT FOILED BY THE ARMED FORCES OF THE DEMOCRATIC REPUBLIC OF CONGO (FARDC), LAST SUNDAY MAY 19, AN IMAGE OF CHR<br>PALAIS DE LA NATION AND THE RESIDENCE OF THE VICE -OUTGOING PRIME MINISTER IN CHARGE OF THE ECONOMY, VITAL KAMERHE – IS CIRCULATING ON SOCIAL<br>AMBONGO NEXT TO CHRISTIAN MALANGA. OTHER INTERNET USERS WONDER IF CHRISTIAN MALANGA WAS THIS "COURAGEOUS MAN" THAT CENCO SECRETARY<br>AFTER CONTESTED ELECTIONS IN DECEMBER 2023. | RISTIAN MALANGA - ALLEGED PERPETRATOR OF THIS ASSAULT AT THE<br>L NETWORKS. WE SEE SOME BISHOPS INCLUDING CARDINAL FRIDOLIN<br>GENERAL DONATIEN NSHOLE SPOKE OF TO TAKE POWER BY FORCE | CONTENTS (5)           | P EDIT : CHAPTER                          |                       |                | ADD : Ji ORDER |
| ☎ COLLÈGE, SIXIÈME ANNÉE LA ANGLAIS                                                                                                    | 8                                                                                                    | TYPE SEQUENCE          | тпсе                                      | UPDATE IMP            | PORTANT ONLINE | EDIT DELETE    |
| Creation : 21-05-2024                                                                                                    | 📛 Edit : 03-07-2024                                                                                                    | 1                      | APRÈS LA TENTATIVE DE COUP D'ETAT DÉJOUÉE | Ø 03.07.2024          |                | 2              |
| ± 360° OVERVIEW<br>✓ EDIT                                                                                                    |                                                                                                    |                        |                                           |                       |                |                |
| THE CHAPTERS (2)                                                                                                    | O ADD: CHAPTER ↓ B ORDER                                                                                                    | 2                      | NNNNNN                                    | ø 22.05.2024 <b>(</b> |                | 2              |
| sequence 👭 TITLE                                                                                                    |                                                                                                    |                        |                                           |                       |                |                |
| 1 INTRO                                                                                                    | 5 💽 🖻 🔛                                                                                                    |                        |                                           |                       |                |                |
| 2 OTHER CHAPTER                                                                                                    | ✓ 1                                                                                                    | 3                      | 8888888                                   | ø 22.05.2024          |                | ľ              |
|                                                                                                    | TOTAL 12                                                                                                    |                        |                                           |                       |                |                |
| a la la la la la la la la la la la la la                                                                                                    |                                                                                                    |                        | 1060                                      | ø 22.05.2024          |                | ľ              |
|                                                                                                    |                                                                                                    | READ 5                 | TITRE 111111                              | ø 22.05.2024          |                | 2              |
|                                                                                                    |                                                                                                    |                        | ALLER 17777                               |                       |                |                |
|                                                                                                    |                                                                                                    | DOWNTOHO               |                                           |                       |                |                |

## **JE SUIS ENSEIGNANT**

#### « J'APPORTE L'AIDE NÉCESSAIRE À MES ÉLÈVES »

SCHOOL

000

### AFFICHER LES DEMANDES D'ASSISTANCE DE MES ÉTUDIANTS

| TOTAL 1: 1       SAMUE 1: 1         SEARCH       OK         SEARCH       OK         ANGLAS: SOCIAL NETWORKS. (1)       Greec :         MENDI BACHDAD.       Greec :         Greec Statistication of the statistication of the st                                                                                                    | LIST OF ALL REQUESTS                 |                                         |                                                                                                 |                                          |                                            |
|----------------------------------------------------------------------------------------------------|--------------------------------------|-----------------------------------------|-------------------------------------------------------------------------------------------------|------------------------------------------|--------------------------------------------|
| ELERCH     OK       I REQUEST ASSISTANCE - REPLY     COURSE - CHAPTER - SECTION     SCHEDULINC       ANGLAIS : SOCIAL NETWORKS. (1)     I REPLY     I REPLY       I NITRO     SCHEDULING     I REPLY       REQUEST ASSISTANCE FOR THE COURSE OF     I NITRO     I REPLY       I LOCAL DELINGUE     I REPLY     I REPLY       I LOCAL DELINGUE     I REPLY     I REPLY                                                                                                    | TOTAL:1:                             |                                         | *                                                                                               | SHOW BY : ⋮ SELECTION:(0)                |                                            |
| REQUEST ASSISTANCE - REPLY     COURSE - CHAPTER - SECTION     SCHEDULINC     ANSLAIS : SOCIAL NETWORKS. (1)     CREX [     ANSLAIS : SOCIAL NETWORKS. (1)     CREX [     CREX [     CR |                                      | SEARCH                                  | ок                                                                                              |                                          |                                            |
| ANCLASS : SOCIAL NETWORKS, (1)      CARCES      ANCLASS : SOCIAL NETWORKS, (1)      CARCES      CARCES      C | 🕱 REQUEST ASSISTANCE - REPLY         |                                         | COURSE - CHAPTER - SECTION                                                                      | SCHEDULING                               |                                            |
| MEHDI BAGHDADI.     Image: Social networks     Schedulung       Image: Networks     Schedulung       Repuy:     Repuy:       Repuy:     Schedulung       Image: Networks     Schedulung       Image: Networks     Schedulung <td>• ANGLAIS : SOCIAL NETWORKS. (1)</td> <td></td> <td></td> <td>● снеск :</td> <td></td>                                                                                                    | • ANGLAIS : SOCIAL NETWORKS. (1)     |                                         |                                                                                                 | ● снеск :                                |                                            |
| © EXPLIQUEZ MOI CE QUE CEST       INTRO       SCHEDULING         REPLY:       ECITION: NNNNNNN       ECITION: NNNNNNN         Reputs:       ECITION: NNNNNNN       ECITION: NNNNNNN         I 1// Total: 1       I I I I I I I I I I I I I I I I I I I                                                                                                    | MEHDI BAGHDADI.                      |                                         |                                                                                                 |                                          |                                            |
| REPLY:     EQUEST ASSISTANCE FOR THE COURSE OF     IN-PERSON TRAINING: CLASSROOM     IN-PERSON TRAINING: CLASSROOM       Image: Construction of the course of the course of                                                                 | • EXPLIQUEZ MOI CE QUE CEST          | INTRO                                   |                                                                                                 | SCHEDULING                               |                                            |
| REQUEST ASSISTANCE FOR THE COURSE OF                                                                                                    | REPLY:                               | SECTION: NNNNNNN                        |                                                                                                 | IN-PERSON TRAINING: CLASSROOM            | M 📚 AFFICHER PAR 🗄 🔚                       |
|                                                                                                    | REQUEST ASSISTANCE FOR THE COURSE OF |                                         |                                                                                                 | • 04-07-2024                             | CLASSE STATUT DATE ST.                     |
| 1-1/Total:1                                                                                                    |                                      | Sector Edit                             | O CONSULT                                                                                       | FROM 10:00 AT 04-07-2024 TO 12:0         | ICES NATURELLES ACCEPTÉE 21/10/2023        |
| Image: Constraint of the constraint of the constraint                           | 1 - 1 / Total: 1                     | , Į                                     |                                                                                                 |                                          | COLLÈGE PLAT<br>4 ÈME ANNÉE C4-2 DISCUSSIO |
| Image: Control of the control of the control of th                           |                                      |                                         |                                                                                                 |                                          | • 2'<br>AU 27                              |
| MATHÉRATIQUES; DUIS PRAESENT ULTRICES MACECINAS NULLAM POSUERE PHARETRA. (3)     MATHÉRATIQUES; DUIS PRAESENT ULTRICES MACECINAS NULLAM POSUERE PHARETRA. (3)     MATHÉRATIQUES; DUIS PRAESENT ULTRICES MACECINAS NULLAM POSUERE PHARETRA. (3)     MATHÉRATIQUES; DUIS PRAESENT ULTRICES MACECINAS NULLAM POSUERE PHARETRA. (3)     MATHÉRATIQUES; DUIS PRAESENT ULTRICES MACECINAS NULLAM POSUERE PHARETRA. (4)     MATHÉRATIQUES; DUIS PRAESENT ULTRICES MACECINAS NULLAM POSUERE PHARETRA. (5)     MATHÉRATIQUES; DUIS PRAESENT ULTRICES MACECINAS NULLAM POSUERE PHARETRA. (5)     MATHÉRATIQUES; DUIS PRAESENT ULTRICES MACECINAS NULLAM POSUERE PHARETRA. (6)     MATHÉRATIQUES; DUIS PRAESENT ULTRICES MACECINAS NULLAM POSUERE PHARETRA. (6)      MATHÉRATIQUES;  |                                      |                                         |                                                                                                 | CONSOLIER                                | <b>a</b>                                   |
| Image: Constraint of the constraint of the constr             |                                      |                                         | PRAESENT ULTRICES MAECENAS NULLAM POSUERE PHARETRA (3)  DPPIC.  22/09/2023  DH DUIS PRAESENT UL | FRICES MAECENAS NULLAM POSUERE PHARETRA. | MATHÉMATIQUES ACCEPTÉE 29/09/2023          |
|                                                                                                    | 1 × / Total: 1                       | O OK POUR UE NOUVELLE DEM     néponse : |                                                                                                 | INTERDUM ADIPISCING TRISTIQUE LUCTUS.    | 4 ÈME ANNÉE PLAN<br>C4-2 FORMATIO          |
|                                                                                                    |                                      |                                         | JUSI U ULIMILES MI EDER                                                                         | POPOL ENDER                              | • 1:<br>DE 10:00 AL                        |

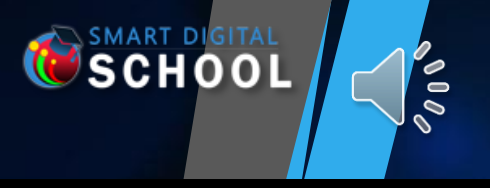

# **JE SUIS ENSEIGNANT**

#### « J'APPORTE L'AIDE NÉCESSAIRE À MES ÉLÈVES »

### RÉPONDEZ AUX DEMANDES EN PROGRAMMANT ÉVENTUELLEMENT DES SESSIONS VISIO OU EN ENVOYANT SIMPLEMENT DES INFORMATIONS SUPPLÉMENTAIRES.

| REQUEST FOR ASSISTANCE BY GROUP                   |                                         |                                      |                                                                                                    |                                                                                             |                            |                                                     |
|---------------------------------------------------|-----------------------------------------|--------------------------------------|----------------------------------------------------------------------------------------------------|---------------------------------------------------------------------------------------------|----------------------------|-----------------------------------------------------|
| YOU HAVE S ( 1 ) REQUESTS FOR PLANNING ASSISTANCE |                                         |                                      |                                                                                                    |                                                                                             |                            | REQUESTED BY: MEHDI                                 |
| NEW CALENDAR                                      |                                         | MESSAGERIE                           |                                                                                                    |                                                                                             | x 💠 😴                      | expliquez moi ce que cest                           |
| 03/07/2024                                        | jour semaine Mo                         | 15 >                                 | OCTOBRE 2023                                                                                                    | PL: JOU                                                                                     | RNALIER MENSUEL ANNUEL     | SCHEDULE SUPPORT                                    |
| FROM <u>10:00</u> - À - <u>12:00</u>              | lun.                                    | mar. mer.                            | jeu.                                                                                                    | ven. sam.                                                                                   | dim.                       | • 04-07-2024   From 10:00 At 4-07-2024 To 12:00 [ 🗸 |
|                                                   | 25                                      | 26                                   | • 21 h Visio-conférence (Caméra)                                                                                                    | 29 Discussion en ligne (Chat)                                                               |                            | IN ATTACHMENT (OPTIONAL)                            |
| Choose an event from the list 🗸 🗸                 |                                         |                                      | • 22:30 Discussion en ligne (Chi [8]                                                                                                    |                                                                                             |                            | i ADD FILE                                          |
| IN ATTACHMENT (OPTIONAL)                          | 2                                       | 3<br>• 0:30 Discussion en ligne (Cha | 4 5<br>• 10 h Visio-c                                                                                                    | 6 7<br>conférence (Camér $( \Theta_{11} ) = 10$ h Formation en présentiel $( \Theta_{12} )$ | 8                          | AUTHORIZED.TYZE  AUTHORIZED.TYZE                    |
| i ADD FILE                                        | 9                                       | 10                                   | 11 12                                                                                                    | 13 14                                                                                       | 15                         | <b>m m B</b> <i>I</i> <u>U</u> 8 <b>r A r</b>       |
| AUTHORIZER TYPE                                   |                                         | Discussion en ligne (Chat)           | Discussion en ligne (Chat) Visio-co                                                                                                    | onférence (Caméra) Discussion en ligne (Chat)                                               | Discussion en ligne (Chat) | co: URL link                                        |
| CANCELED ACCEPTED                                 | 16                                      | 17                                   | 18 19 Virio co                                                                                                    | 20 21                                                                                       | 22                         | REQUEST ASSISTANCE FOR THE COURSE OF                |
|                                                   |                                         | Visio-conterence (cantera)           |                                                                                                    |                                                                                             |                            | 1                                                   |
| co: URL link                                      | 23                                      | 24                                   | Discussion en ligne (Chat)                                                                                                    | 27 28                                                                                       | 29                         |                                                     |
| REQUEST ASSISTANCE FOR THE COURSE OF              |                                         |                                      | (2)                                                                                                    |                                                                                             |                            |                                                     |
|                                                   | 30                                      | 31                                   | 1 2                                                                                                    | 3 4                                                                                         | 5                          |                                                     |
|                                                   | < <u></u>                               |                                      |                                                                                                    |                                                                                             | OCTOBRE 2023               |                                                     |
|                                                   | COPYRIGHT © 2021 SMART DIGITAL SCHOO    | )L. ALL RIGHTS RESERVED.             |                                                                                                    |                                                                                             | E-LEARNIN                  | _                                                   |
|                                                   | CORVENCIATI IN TOZA SMART DI CATA SCHOO | W YTT WOULD KEEDING P                | The second value of the second value of the se |                                                                                             | E TENNAN                   | SEND MY REPLY CLOSE                                 |
| SEND MY REPLY CANCEL                              | <b>A</b> •D                             |                                      |                                                                                                    |                                                                                             | OCTOBRE 2023               | SEND HY REPLY CLOSE                                 |

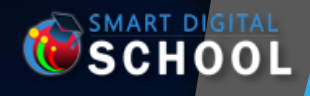

0000

# PROFIL ÉTUDIANT

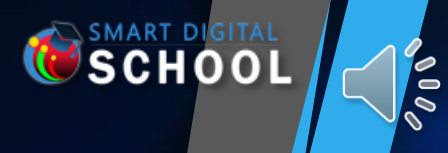

#### « JE SÉLECTIONNE ET CONSULTE MES COURS »

### SÉLECTIONNEZ LES COURS SOUHAITÉS

| SWART DIGITAL       |                     |                     |                               | E TACCEUIL 🐏 ASSISTANCE MESSAGERIE                                                                             |                                     |                                   | x \$ \$            |
|---------------------|---------------------|---------------------|-------------------------------|----------------------------------------------------------------------------------------------------|-------------------------------------|-----------------------------------|--------------------|
| SCHOOL              |                     |                     |                               | MES MATIÈRES SCOLAIRES     Cours : 1                                                                           | Cours:1                             | Cours : 1                         | Cours : 1          |
| School@Gmail.Com    | MY SCHOOL SUBJECTS  |                     |                               | CLASSE 4 ÊME ANNÉE                                                                                             | CLASSE 4 ÊME ANNÉE                  | CLASSE 4 ÊME ANNÉE                | CLASSE 4 ÊME ANNÉE |
| ****                | CLASS SIXIÈME ANNÉE | CLASS SIXIÈME ANNÉE | Course : 0                    | MATHÉMATIQUES                                                                                                  | EDUCATION ISLAMIQUE                 | SCIENCES NATURELLES               | SCIENCES PHYSIQUES |
| SEARCH FOR A LINK Q |                     | C                   |                               | NIVEAU COLLÈGE                                                                                                 | NIVEAU COLLÈGE                      | NIVEAU COLLÈGE                    | WIVEAU COLLÈGE     |
| Ø DASHBOARD         |                     | FRANÇAIS            |                               | CLASSE 4 ÊME ANNÉE                                                                                             | CLASSE 4 ÊME ANNÉE                  | CLASSE 4 ÊME ANNÉE                |                    |
| SCHOOL SUBJECTS     | LEVEL COLLÈGE       | LEVEL COLLÈGE       |                               | FRANÇAIS                                                                                                    | HISTOIRE - GÉOGRAPHIE               |                                   |                    |
| ALL COURSES         | VIEW COURSES 🧿      | VIEW C              | COURSES ()                    |                                                                                                    | NIVEAU COLLÊGE<br>VOIRE LES COURS . | NIVEAU COLLÈGE<br>VOIRE LES COURS |                    |
|                     |                     |                     | JUNIDEE U                     |                                                                                                    |                                     |                                   |                    |
|                     | SUBJECTS : AN       | GLAIS               |                               | LINALAND                                                                                                    |                                     |                                   |                    |
|                     | RETURN SUBJECT      |                     |                               |                                                                                                    | D TOTAL ONLINE: 2                   |                                   |                    |
|                     | + SHOW ALL          |                     |                               |                                                                                                    | - COLLAPSE ALL                      |                                   |                    |
|                     |                     | s                   |                               |                                                                                                    |                                     |                                   |                    |
|                     | 1-ANGLAIS           | 2                   | <b>2</b> - ANGLAIS            | 1                                                                                                    |                                     |                                   |                    |
|                     |                     | OCIAL NETWORKS      | MAILERSEND IS A COMPREHENSIVE | TOOL                                                                                                    |                                     |                                   |                    |
|                     |                     |                     | FOR YOUR EVERYDAY BUSINESS    |                                                                                                    |                                     |                                   |                    |
|                     |                     | "PROF TEST"         | "PRO                          | OF TEST"                                                                                                    |                                     |                                   |                    |
|                     | E CHAPITRES : 2     | 2 3 2024-07-03      | CHAPITRES: 2 3 20             | 24-05-23                                                                                                    |                                     |                                   |                    |
|                     |                     | START COURSE        | START COURSE                  |                                                                                                    |                                     |                                   |                    |
|                     |                     |                     |                               |                                                                                                    |                                     |                                   |                    |
|                     |                     |                     |                               | The second second second second second second second second second second second second second second second s |                                     |                                   |                    |

### « JE SÉLECTIONNE ET CONSULTE MES COURS »

SCHOOL

| C SCHOOL          | 🗮 🏤 HOME 📓 MESSAGING 🔍                                                                                                    |                                                                                                    | × ≠o 🚯                                                                                                    |                  |                                      |                                                  |
|-------------------|----------------------------------------------------------------------------------------------------|----------------------------------------------------------------------------------------------------|----------------------------------------------------------------------------------------------------|------------------|--------------------------------------|--------------------------------------------------|
| School@Gmail.Com  | < THE COURSES                                                                                                    | © REGISTERED ON : 2024-05-23                                                                                                    | 📌 FAX. İ                                                                                                    |                  |                                      |                                                  |
|                   |                                                                                                    | b ANGLAIS                                                                                                    |                                                                                                    |                  |                                      |                                                  |
| RCH FOR A LINK Q  |                                                                                                    | 66 SOCIAL NETWORKS 99                                                                                                    |                                                                                                    |                  |                                      |                                                  |
| DASHBOARD         |                                                                                                    |                                                                                                    | [PROF. PROF TEST]                                                                                                    | NART DIGITAL     |                                      |                                                  |
| SCHOOL SUBJECTS   | EDIT : 2024-07-03                                                                                                    |                                                                                                    | 🌟 FAVORITES 🌐 LG.: FRANÇAIS                                                                                                    | S C H O O L      | E N HOME MESSAGING                   | × ₹                                              |
|                   | DESCRIPTION :                                                                                                    |                                                                                                    |                                                                                                    | chool@Gmail.Com  |                                      |                                                  |
| ALL COURSES       | AFTER THE ATTEMPTED COUP OF TAT FOILED BY THE ARMED FORCES OF T<br>ASSAULT AT THE PALAIS DE LA NATION AND THE RESIDENCE OF THE VICE -<br>INCLUDING CARDINAL FRIDOLIN AMBONGO NEXT TO CHRISTIAN MALANG<br>NEMOLIS SOLVED AT TAKE POWER BY ENDER AFTER CONTENTED I CITIO | THE DEMOCRATIC REPUBLIC OF CONGO (FARDC), LAST SUNDAY MAY 19, AN IMAGE<br>OUTGOING PRIME MINISTER IN CHARGE OF THE ECONOMY, VITAL KAMERHE – IS C<br>A. OTHER INTERNET USERS WONDER IF CHRISTIAN MALANGA WAS THIS "COURA<br>IN IN DECEMBER 2003 | OF CHRISTIAN MALANGA - ALLEGED PERPETRATOR OF TH<br>RCULATING ON SOCIAL NETWORKS. WE SEE SOME BISHO<br>SEOUS MAN" THAT CENCO SECRETARY GENERAL DONATIO |                  | CHAPTER-1                            | INTRO                                            |
| SUPPORT REQUESTS  |                                                                                                    | NO IN DECEMBER 2023.                                                                                                    | THE CHAPTERS : 2 - PARTS : 6                                                                                                    | 0R A LINK Q      | •                                    | INTRO                                            |
| MAILBOX           | CHAPTER - 1                                                                                                    |                                                                                                    | <b>@</b> DA                                                                                                    | SHBOARD          |                                      | Ŕ                                                |
| MY SCHOOL CLASSES | 0                                                                                                    | INTRO                                                                                                    | L SO                                                                                                    |                  | PART: _ ① _ 3                        | 2024-07-03                                       |
|                   |                                                                                                    | SHOW 💝 CONTENTS                                                                                                    |                                                                                                    | TEACHERS         | APRÈS LA TENTATIVE DE COUP D'ETAT DÉ | JOUÉE                                            |
|                   | CHAPTER-2                                                                                                    |                                                                                                    | 🧿 su                                                                                                    | PPORT REQUESTS < | ■• VIEW                              |                                                  |
|                   | 0                                                                                                    | OTHER CHAPTER                                                                                                    | 🚜 1 PARTS 🖉 MA                                                                                                    | NILBOX           |                                      |                                                  |
|                   |                                                                                                    | SHOW 💝 CONTENTS                                                                                                    | . M                                                                                                    | SCHOOL CLASSES   |                                      | 2024-05-22                                       |
|                   | COURSE COMPLETED.                                                                                                    |                                                                                                    |                                                                                                    |                  | NNNNNN                               |                                                  |
|                   |                                                                                                    | WAS THIS COURSE HELPFUL TO YOU? (?)                                                                                                    |                                                                                                    |                  |                                      |                                                  |
|                   | Teveluation                                                                                                    | <b>Q</b>                                                                                                    |                                                                                                    |                  | • REQUEST ASSISTANCE : 1             |                                                  |
|                   | 2 Stars                                                                                                    |                                                                                                    |                                                                                                    |                  | PART:_1.3                            | 2024-05-22                                       |
|                   |                                                                                                    |                                                                                                    |                                                                                                    |                  | UIDEO, DESCRIPTION :                 | <b>Q</b> REQUEST FOR ASSISTANCE FOR THIS SECTION |
|                   |                                                                                                    |                                                                                                    | ND YOUR REVIEW                                                                                                    |                  | BBBBBBB                              |                                                  |
|                   |                                                                                                    |                                                                                                    | *                                                                                                    |                  |                                      |                                                  |
|                   | *****                                                                                                    |                                                                                                    |                                                                                                    |                  | PART :_ 1 _ 3                        | 2024-05-22                                       |
|                   | 1 tours                                                                                                    |                                                                                                    |                                                                                                    |                  | DOWNLOAD LOGO                        |                                                  |
|                   |                                                                                                    | Metalecores Hittan ( ) and (                                                                                                    |                                                                                                    |                  |                                      |                                                  |
|                   |                                                                                                    |                                                                                                    |                                                                                                    |                  |                                      |                                                  |

#### « JE SÉLECTIONNE ET CONSULTE MES COURS »

#### CHAPITRE 1, PARTIE

000

#### 66 VEHICULA MORBI TEMPOR QUISQUE CURSUS NATOQUE FEUGIAT VARIUS PURUS. DUI. 99

Lorem Ipsum is simply dummy text of the printing and typesetting industry. Lorem Ipsum has been the industry's standard dummy text ever since the 1500s, when an unknown printer took a galley of type and scrambled it to make a type specimen book. It has survived not only five centuries, but also the leap into electronic typesetting, remaining essentially unchanged. It was popularised in the 1960s with the release of Letraset sheets containing Lorem Ipsum passages, and more recently with desktop publishing software like Aldus PageMaker including versions of Lorem Ipsum.

Lorem Ipsum is simply dummy text of the printing and typesetting industry. Lorem Ipsum has been the industry's standard dummy text ever since the 1500s, when an unknown printer took a galley of type and vived not only five centuries, but also the leap into electronic typesetting, remaining essentially unchanged. It was popularised in the 1960s with the release of more recently with desktop publishing software like Aldus PageMaker including versions of Lorem Ipsum.

- Fin

pesetting industry. Lorem Ipsum has been the industry's standard dummy text ever since the 1500s, when an unknown printer took a galley of type a chapter 1, partie 3 and not only five centuries, but also the leap into electronic typesetting, remaining essentially unchanged. It was popularised in the 1960s with the remaining essentially unchanged. It was popularised in the 1960s with the remaining essentially unchanged. It was popularised in the 1960s with the remaining essentially unchanged. It was popularised in the 1960s with the remaining essentially unchanged. It was popularised in the 1960s with the remaining essentially unchanged. It was popularised in the 1960s with the remaining essentially unchanged.

pesetting industry. Lorem Ipsum has been the industry's standard dummy text ever since the 1500s, when an unknown printer took a galley of typ ed not only five centuries, but also the leap into electronic typesetting, remaining essentially unchanged. It was popularised in the 1960s with the r nore recently with desktop publishing software like Aldus PageMaker including versions of Lorem Ipsum.

pesetting industry. Lorem Ipsum has been the industry's standard dummy text ever since the 1500s, when an unknown printer took a galley of typ ed not only five centuries, but also the leap into electronic typesetting, remaining essentially unchanged. It was popularised in the 1960s with the r nore recently with desktop publishing software like Aldus PageMaker including versions of Lorem Ipsum.

- VOIR LE COURS SÉLECTIONNÉ
- VOIR LES VIDÉOS
- ÉCOUTER DES AUDIOS
- CONSULTER LES DOCUMENTS
- CONSULTEZ LES COMMENTAIRES

CHAPITRE 1, PARTIE 1

CLOSE

SCHOOL

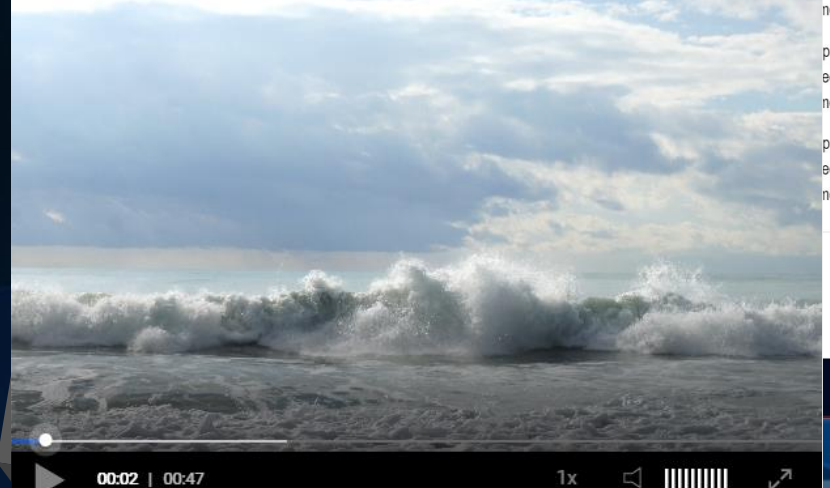

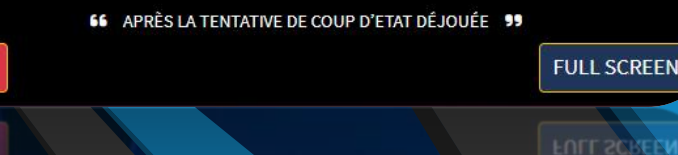

APRES LA TENTATINE DE COUP D'ETAT DEJOUÉE 39

<complex-block><complex-block><complex-block>

| (            | P. |
|--------------|----|
| CLOSE        |    |
| Constant and |    |

FULL SCREEN

66 BBBBBBBB 99

« JE DEMANDE DE L'AIDE À MES PROFESSEURS »

SCHOOL

### INTERAGISSEZ AVEC VOS PROFESSEURS AUTOUR D'UN COURS QUE VOUS AVEZ CONSULTÉ EN DEMANDANT DE L'AIDE

| но | ME MESSAGING<br>VIDEO, DESCRIPTION :<br>APRÈS LA TENTATIVE DE COUP D'ETAT DÉJOUÉE | × \$               | Request Assistance, Content : Video          |  |  |  |  |
|----|-----------------------------------------------------------------------------------|--------------------|----------------------------------------------|--|--|--|--|
|    | REQUEST ASSISTANCE : 1                                                            | • 2                | <b>Chapter</b> <sup>1</sup> - Section : 3    |  |  |  |  |
|    | Seply: In progress                                                                | 2024-07-03 à 15:26 | Request description  Need help for the topic |  |  |  |  |
|    | VIDEO, DESCRIPTION :<br>NNNNNNN                                                   |                    |                                              |  |  |  |  |
|    | REQUEST ASSISTANCE: 1     REQUEST: CH. 1-SEC. 2                                   | •                  | <u>^</u>                                     |  |  |  |  |
|    | expliquez moi ce que cest                                                         | 2024-05-23 à 22:33 | SEND REQUEST CANCEL                          |  |  |  |  |
|    | REPLY :     request assistance for the course of                                  | 2024-07-03 à 15:01 |                                              |  |  |  |  |

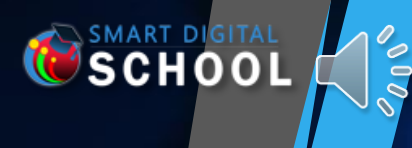

« JE CONSULTE LES RETOURS DE MES PROFESSEURS CONCERNANT MES DEMANDES D'AIDE »

CONSULTEZ LES COMMENTAIRES DE VOS PROFESSEURS SUR VOS DEMANDES D'ASSISTANCE CONSULTEZ LES RETOURS DE VOS PROFESSEURS AINSI QUE LES DOCUMENTS JOINTS ACCÉDEZ AUX VISIOCONFÉRENCES PRÉVUES PAR VOS FORMATEURS

|                                      |            | SEARCH                                                |                     |             |            |                        |
|--------------------------------------|------------|-------------------------------------------------------|---------------------|-------------|------------|------------------------|
| REQUEST ASSISTANCE - REPLY           | DMD DATE 韋 | COURSE - CHAPTER - SECTION                            | CLASS               | STATUS      | DATE ST    | SCHEDULING             |
| <b>o</b> 03/07/2024 (1)              |            |                                                       |                     |             |            |                        |
| ● NEDD HELP FOR THE TOPIC ●          | 03/07/2024 | SOCIAL NETWORKS                                       | ANGLAIS             | IN PROGRESS | 03/07/2024 | WAITING FOR VALID      |
|                                      |            |                                                       | SIXIÈME ANNÉE       |             |            |                        |
|                                      |            | TO CONTENT: APRÈS LA TENTATIVE DE COUP D'ETAT DÉJOUÉE | C3                  |             |            |                        |
| EXPLIQUEZ MOI CE QUE CEST            | 23/05/2024 | Social Networks                                       | ANGLAIS<br>COLLÈGE  | ACCEPTED    | 03/07/2024 | IN-PERSON TRAINING: 0  |
| PR. PROF TEST.                       |            |                                                       | SIXIÈME ANNÉE<br>C3 |             |            | • 04-07-20             |
| REQUEST ASSISTANCE FOR THE COURSE OF |            | CONTENT: NNNNNNN                                      | SE                  |             |            | FROM 10:00 AT 04-07-20 |
| 1 - 2 / Total: <b>2</b>              |            |                                                       |                     |             |            | <b>3</b> 1             |

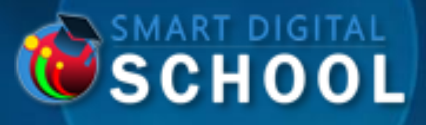

000

# **MERCI POUR LA VISITE**

smartdigitalschool.com